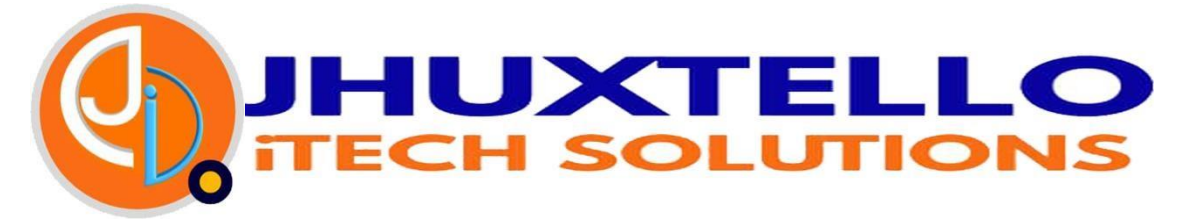

#### **ADMISSION PROCEDURE MANUAL**

Use this portal instead of going to the school to complete the admissions procedure. This portal allows you to download your admission letter, prospectus...etc. Report to your school only when school reopens...

#### **STEP BY STEP ADMISSION PROCEDURE**

#### 1) Open a browser and enter the address: <u>www.jestadmissions.com</u>

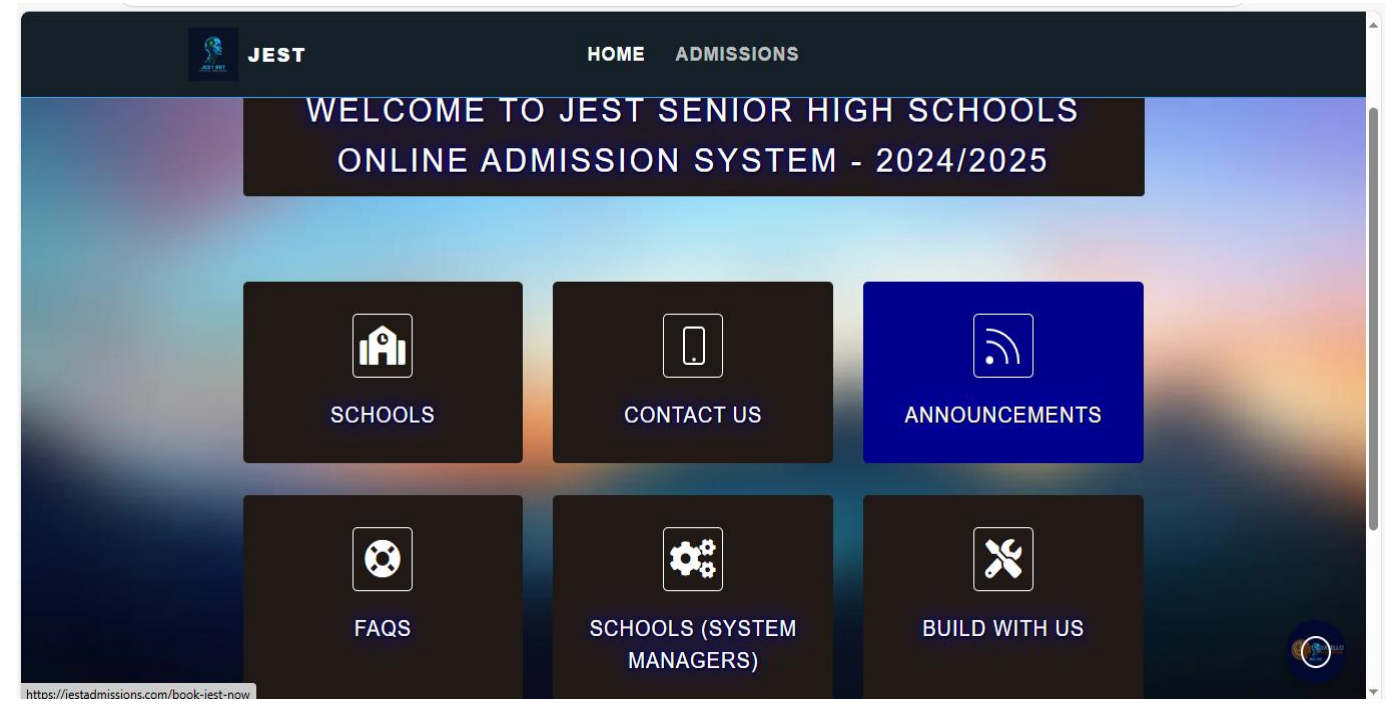

## 2) Select Schools

| JEST                                          | HOME SCHOOLS                                                                                                    |
|-----------------------------------------------|----------------------------------------------------------------------------------------------------|
|                                               |                                                                                                    |
|                                               |                                                                                                    |
|                                               |                                                                                                    |
|                                               | SELECT FROM THE LIST OF SCHOOLS:                                                                                                    |
|                                               |                                                                                                    |
|                                               | -                                                                                                    |
| Welcome to     prestigious                    | b the Admission System, your gateway to secure and efficient enrollment at our                                                                                                    |
| • Welcome to<br>prestigious<br>• Start your a | o the Admission System, your gateway to secure and efficient enrollment at our<br>s schools.<br>academic journey by selecting your SCHOOL below. §                                                                |
| Welcome to     prestigious     Start your a   | o the Admission System, your gateway to secure and efficient enrollment at our<br>s schools.<br>academic journey by selecting your <b>SCHOOL</b> below. ¶                                                         |
| Welcome to<br>prestigious     Start your a    | o the Admission System, your gateway to secure and efficient enrollment at our<br>a schools.<br>academic journey by selecting your <b>SCHOOL</b> below.                                                           |
| Welcome to<br>prestigious     Start your a    | o the Admission System, your gateway to secure and efficient enrollment at our<br>s schools.<br>academic journey by selecting your <b>SCHOOL</b> below. •<br>SELECTYOUR SCHOOL -                                  |
| Welcome to<br>prestigious     Start your a    | o the Admission System, your gateway to secure and efficient enrollment at our<br>schools.<br>academic journey by selecting your <b>SCHOOL</b> below.<br>- SELECT YOUR SCHOOL -                                   |
| Welcome to<br>prestigious     Start your a    | b the Admission System, your gateway to secure and efficient enrollment at our s schools. academic journey by selecting your SCHOOL below.  - SELECTYOUR SCHOOL SELECTYOUR SCHOOL GUARRO EFFAH SHS KUNASUMES IS S |

#### 3) Select your School from the list of schools

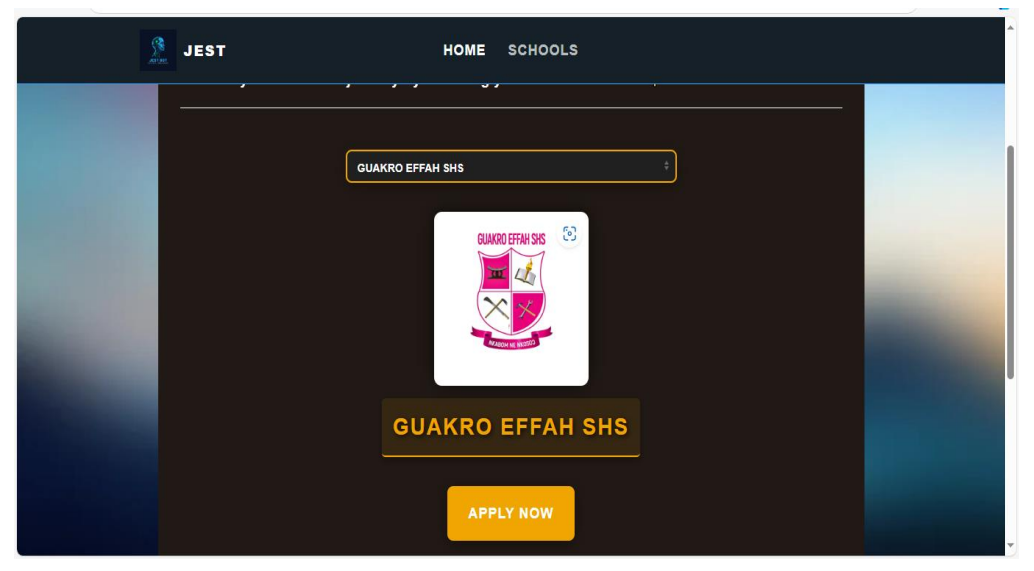

4) Select apply now

5) Enter your JHS Index Number, and click on the button labelled "Login".

A welcome message pops up with your full name indicated.

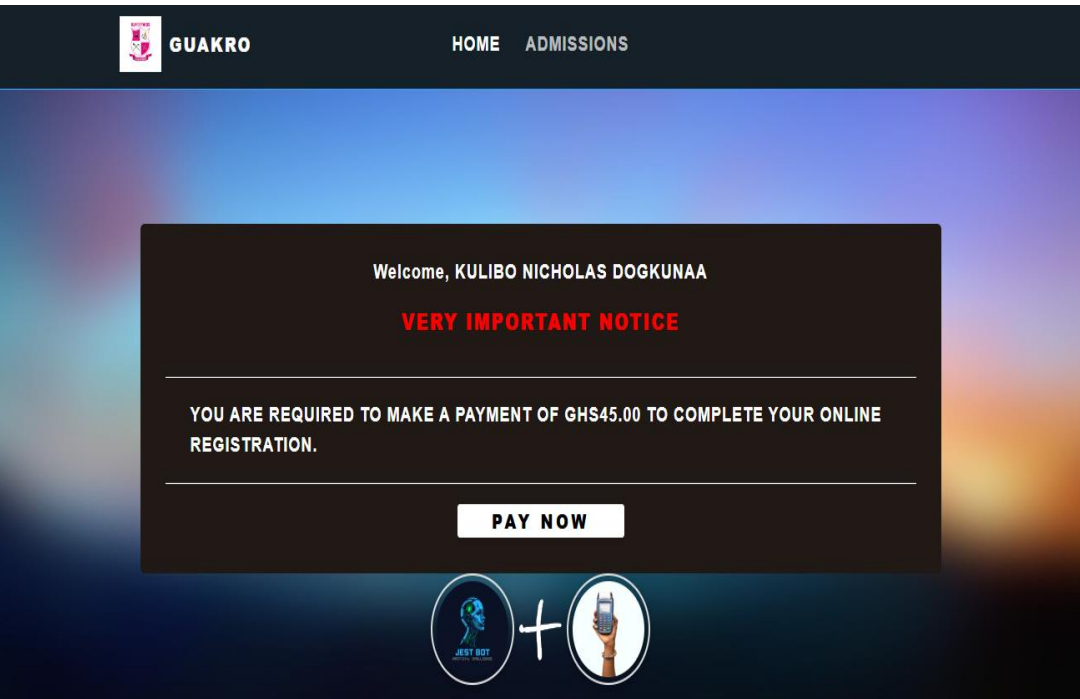

This message is an alert that a processing fee would be charged before you proceed.

6) Click on "pay now" to begin the payment of the processing fee.

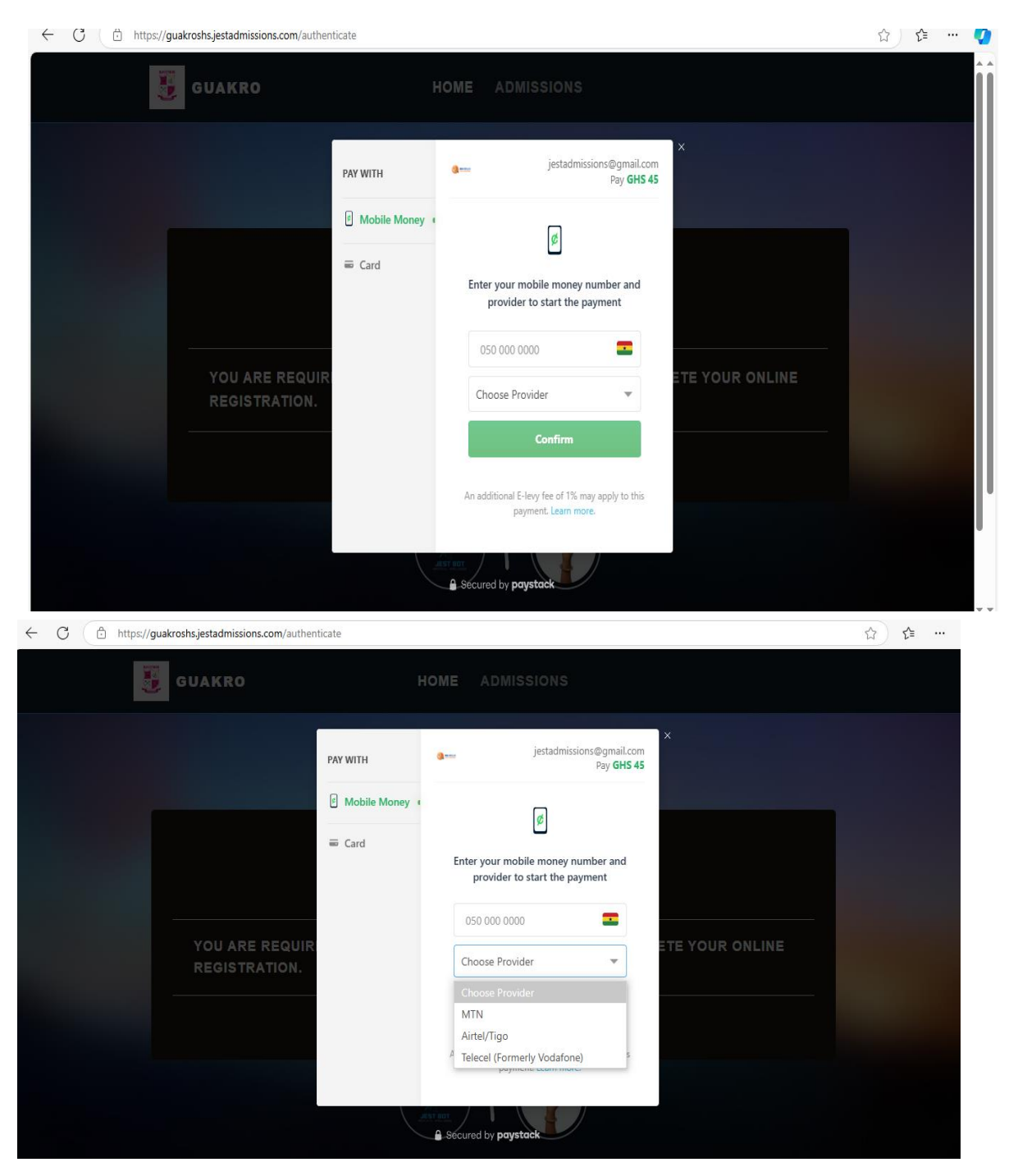

- Select the mode of payment (MTN,Telecel, AirtelTigo, Visa etc)
- 7) Enter your Momo number, Click "confirm" to proceed. *Powered by JHUXTELLO ITECH SOLUTION*

| ← C (⊡ https://guakroshs.jesta | dmissions.com/authenticate  |                                                                |                                  | ☆) 🎓 … 🧭 |
|--------------------------------|-----------------------------|----------------------------------------------------------------|----------------------------------|----------|
| <b>U</b> GUAR                  | (RO I                       | HOME ADMISSIONS                                                |                                  |          |
|                                | PAY WITH                    | <b>∂===</b> jestadmissions≬                                    | Regmail.com<br>Pay <b>GHS 45</b> |          |
|                                | B Mobile Money              | ø                                                              |                                  |          |
|                                | ₩ Card                      | Enter your mobile money numb provider to start the payme       | er and<br>ent                    |          |
| YOU                            | J ARE REQUIR<br>GISTRATION. | MTN                                                            | ETE YOUR ONLINE                  |          |
|                                |                             | Confirm                                                        |                                  |          |
|                                |                             | An additional E-levy fee of 1% may app<br>payment. Learn more. | aly to this                      |          |
|                                |                             | Secured by paystack                                            |                                  |          |

A token would be sent to your number for verification, check your message and enter it in the box.

| ← C ⊕ https://guakroshs.jestadmissions.com/authen | ticate       |                                                                              | ☆) ✿ ・ | ) |
|---------------------------------------------------|--------------|------------------------------------------------------------------------------|--------|---|
| GUAKRO                                            |              | OME ADMISSIONS                                                               |        |   |
|                                                   | PAY WITH     | a==jestadmissions©gmail.com<br>Pay <b>GHS 45</b>                             |        |   |
|                                                   | Mobile Money |                                                                              |        |   |
|                                                   | Card         |                                                                              |        |   |
|                                                   |              | Please enter the one-time password sent<br>to your phone                     |        |   |
| YOU ARE REQUIR<br>REGISTRATION.                   |              | Authorize ETE YOUR ONLINE                                                    |        |   |
|                                                   |              |                                                                              |        |   |
|                                                   |              | Resend OTP in 00:55                                                          |        |   |
|                                                   |              | Cancel An additional E-levy fee of 1% may apply to this payment. Learn more. |        |   |

# 8) Check your phone for a payment prompt and authorize it

| ← C 	ⓑ https://guakroshs.jestadmissions.com/authenticate |               |              |                                                                                             |                 | ☆ ⊱ … 🤇 |
|----------------------------------------------------------|---------------|--------------|---------------------------------------------------------------------------------------------|-----------------|---------|
|                                                          | GUAKRO        | н            | OME ADMISSIONS                                                                              |                 |         |
|                                                          |               | PAY WITH     | <b>g</b> jestadmissions@gmail.com<br>Pay <b>GHS 45</b>                                      | ×               |         |
|                                                          |               | Mobile Money | <b>G</b>                                                                                    |                 |         |
|                                                          |               | ₩ Card       | Please complete the authorisation<br>process by inputting your PIN on your<br>mobile device |                 |         |
|                                                          |               |              | I've completed the payment                                                                  | ETE YOUR ONLINE |         |
|                                                          | REGISTRATION. |              | Cancel                                                                                      |                 |         |
|                                                          |               |              | An additional E-levy fee of 1% may apply to this payment. Learn more.                       |                 |         |
| Secured by paystack                                      |               |              |                                                                                             |                 |         |

You may take the following steps if you do not get the prompt:

- ✤ Dial \*170# select Option 6, My Wallet.
- **Select Option 3 for** *My Approvals.*
- Enter PIN to get your Pending Approval List
- Select pending transaction to approve

 Select Option 1 YES to approve the transaction or Option 2 NO to reject the transaction.

#### 9) After successful payment, Click "Start admission"

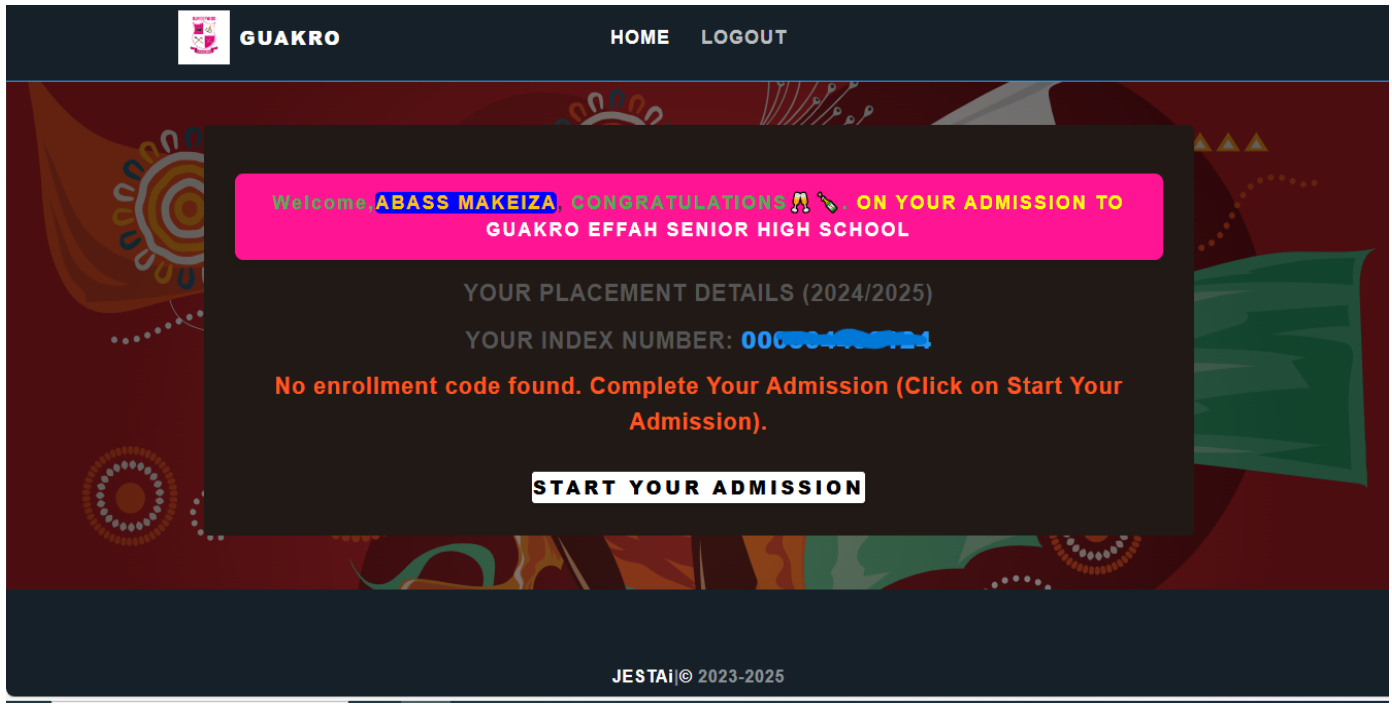

### 10) Welcome to your Dashboard

| $\leftarrow$ | C 🗈 https://g | guakroshs.jestadmissions.com/edit_admission.php |      |        | A 🟠 🖆 … 🤇 | 2 |
|--------------|---------------|-------------------------------------------------|------|--------|-----------|---|
|              |               | GUAKRO                                          | НОМЕ | LOGOUT |           | 4 |
|              |               |                                                 |      |        |           |   |
|              |               | Index Number:                                   |      |        |           | l |
|              |               | 0108                                            |      |        |           |   |
|              |               | First Name:                                     |      |        |           |   |
|              |               | ADOMAKO                                         |      |        |           |   |
|              |               | Middle Name:                                    |      |        |           |   |
|              |               |                                                 |      |        |           |   |
|              |               | Surname:                                        |      |        |           |   |
|              |               | ABIGAIL                                         |      |        |           |   |
|              |               | Current Passport Picture:                       |      |        |           |   |
|              |               |                                                 |      |        |           |   |
|              |               | Unload New Passnort Picture                     |      |        |           | £ |

"Complete Personal Records Form" All information provided MUST be True and Correct.

| ← C ① https:// | uakroshs.jestadmissions.com/start_admission.php |        |             | A 🏠 🖆 … 🧳 |
|----------------|-------------------------------------------------|--------|-------------|-----------|
|                | GUAKRO                                          | HOME   | LOGOUT      |           |
|                | District:                                       |        |             |           |
|                | Select District                                 |        | ~           |           |
|                | Guardian's Name:                                |        |             |           |
|                |                                                 |        |             |           |
|                | Guardian's Phone Number:                        |        |             |           |
|                |                                                 |        |             |           |
|                |                                                 | S      | Submit      |           |
|                |                                                 |        |             |           |
|                |                                                 |        |             |           |
|                |                                                 | JESTAi | © 2023-2025 |           |

# 11) Click "Submit" to access your admission letter and other documents

| $\leftarrow \rightarrow C$ ( https:// | //guakroshs.jestadmissions.com/dashboard                                                                | ☆) 같 … 🧭                                           |
|---------------------------------------|----------------------------------------------------------------------------------------------------|----------------------------------------------------|
|                                       | GUAKRO HOME LOGOUT                                                                                      |                                                    |
| E                                     | Welcome ADOMAKO ABIGAIL, CONGRATULATIONS (\$ >. ON YOUR ADMISSION TO<br>GUAKRO EFFAH SENIOR HIGH SCHOOL |                                                    |
|                                       | YOUR PLACEMENT DETAILS (2024/2025)                                                                      |                                                    |
| 0                                     | YOUR INDEX NUMBER: 01000000000                                                                          |                                                    |
|                                       | YOUR ENROLLMENT CODE: 23SXUM                                                                            |                                                    |
|                                       | IMPORTANT FILES                                                                                         |                                                    |
|                                       | EDIT YOUR RECORDS                                                                                       | N <sup>1000000000000000000000000000000000000</sup> |
| The second and                        | DOWNLOAD ADMISSION LETTER                                                                               |                                                    |
|                                       | DOWNLOAD PERSONAL RECORD                                                                                |                                                    |
|                                       | DOWNLOAD PROSPECTUS                                                                                     |                                                    |

- Verify your details, edit if necessary and download your admission letter, prospectus,..etc.
- Complete these forms and take them along when school reopens.

#### Sample of Admission letter

#### **GUAKRO EFFAH SENIOR HIGH SCHOOL**

(GHANA EDUCATION SERVICE)

(HEADMASTER) Our Ref. No. GES/AD/GUAKROSHS/24/01 Your Ref. No. PHONE: 0242188838 EMAIL: school.gesshs@gmail.com

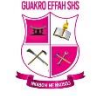

BOX 289,OFFUMAN-TECHIMAN NORTH 08th November 2024

Dear MUSAH ABASS DERRICK,

#### OFFER OF ADMISSION INTO SENIOR HIGH SCHOOL-2024/2025 ACADEMIC YEAR

ENROLLMENT CODE: 23FQUP NAME OF CANDIDATE: MUSAH A. DERRICK RESIDENCE STATUS: BOARDING PROGRAMME OFFERED: GENERAL SCIENCE ADMISSION NO: GESHS/2024/1 HOUSE: HOUSE 1 CLASS: 1E

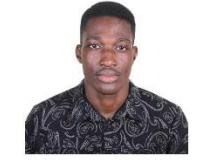

I am pleased to inform you that you have been offered a place at GUAKRO EFFAH SENIOR HIGH SCHOOL to pursue a 3-year programme leading to the West Africa Senior Secondary School Certificate Examination.

1. The reporting date for all first year students is on (Monday, 30th October 2024) at (08:00 AM).

2. Your ward will be required to adhere religiously to all school rules and regulations as a student.

3. All students of the school are considered to be on probation throughout the duration of their programme

and could be withdrawn/dismissed at any time for gross misconduct or poor academic performance.

4. On the reporting day, you are to submit a printed copy of this Admission Letter to the Senior House Master/Mistress for registration and other admission formalities.

5. All students are expected to deposit their Health Insurance Cards with the Senior Housemaster/Mistress.

Powered by Jhuxtello iTech Solutions

Those who fail to do this will be turned away.

6. ALL COVID-19 Protocols will be strictly adhered to.

7. Please accept our congratulations.

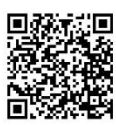

Yours faithfully,

Mr. Vaadi Aa-Imale Ayima (Headmaster)

12) You are Done!

FOR ANY INFO. CONTACT US: +233 553 679 665 / +233 54 170 9799

**THANK YOU!!**